Construction d'interfaces graphiques Licence Informatique Semestre 3

Martine Gautier Université H. Poincaré Nancy Martine.Gautier@loria.fr

# Chapitre 3 Gestionnaires et composants

Martine Gautier Université H. Poincaré Nancy Martine.Gautier@loria.fr

## 1. Composants, conteneurs et gestionnaires

• *Composant* (*component*) élément susceptible d'apparaître sur une interface utilisateur

 $\rightsquigarrow$  bouton, liste à défilement, menu, case à cocher, champ de texte, fenêtre, curseur, etc.

 $\rightsquigarrow$  cas particulier de Component et JComponent

- *Conteneur* (*container*) élément susceptible de contenir plusieurs composants / conteneurs
- *Gestionnaire de présentation (layout)* dispose et dimensionne les composants d'un conteneur.

→ appelé aussi gestionnaire de mise en page, gestionnaire de géométrie

- Gestion arborescente des composants
  - La mise en place de l'arborescence des composants est dynamique.
  - L'apparence de l'interface peut évoluer au cours de l'exécution : ajouter/enlever des composants

## 2. Gestionnaires de présentation

- Positionnement des différents composants au niveau du pixel de l'écran
  - $\rightsquigarrow$  calculs délicats et fastidieux
  - $\rightsquigarrow$  recalculs indispensables en cas de redimensionnement de la fenêtre.
- Utilisation de gestionnaires de mise en page
   ~> calculs et recalculs automatiques
   ~> plusieurs sortes de mises en pages
- Tous les conteneurs ont un gestionnaire par défaut.
   ~> setLayout(LayoutManager 1) pour en changer

## Fonctions communes à tous les gestionnaires

- Un gestionnaire place au mieux les composants en utilisant
  - l'algorithme de placement qui lui est propre,
  - les indications de positionnement des composants,
  - la taille du conteneur,
  - les tailles préférées des composants.
- Dimensionnement des composants en pixels :
  - java.awt.Dimension
  - w préférée : setPreferredSize()
  - ~> maximale : setMaximalSize()
  - ~> minimale : setMinimalSize()
- En règle générale, les gestionnaires ne tiennent pas trop compte des tailles imposées.
- Recalcul et actualisation de l'affichage
  - $\rightsquigarrow \mathsf{agrandissement/r\acute{e}duction} \ \mathsf{provoqu\acute{e}(e)} \ \mathsf{par} \ \mathsf{l'utilisateur}$
  - $\rightsquigarrow$  appel à la fonction layoutContainer()
  - $\rightsquigarrow$  appel à la fonction revalidate()

## Différents gestionnaires

- Gestionnaires sans contrainte
  - $\rightsquigarrow \texttt{FlowLayout}$
  - $\rightsquigarrow \texttt{GridLayout}$
  - $\rightsquigarrow \texttt{BoxLayout}$
  - $\rightsquigarrow$  CardLayout (plus utilisé)
- Gestionnaires avec contraintes
  - $\rightsquigarrow$  BorderLayout
  - $\rightsquigarrow \texttt{GridBagLayout}$
  - ↔ GroupLayout (une nouveauté du JDK 6)
  - $\rightsquigarrow$  SpringLayout (utilisé essentiellement par des builders d'interface)
- Possibilité de se construire son propre gestionnaire (un peu compliqué ...)

## Gestionnaire FlowLayout

- C'est le gestionnaire par défaut de JPanel et JApplet
- La gestion de l'espace est rudimentaire : chaque composant est ajouté sur la même ligne que la précédente, sauf s'il ne reste plus assez de place.
- Les composants sont affichés avec leur taille préférée.
- L'alignement ainsi que l'espacement horizontal/vertical entre les composants peuvent être fixés lors de l'instanciation du gestionnaire et peuvent évoluer dynamiquement.

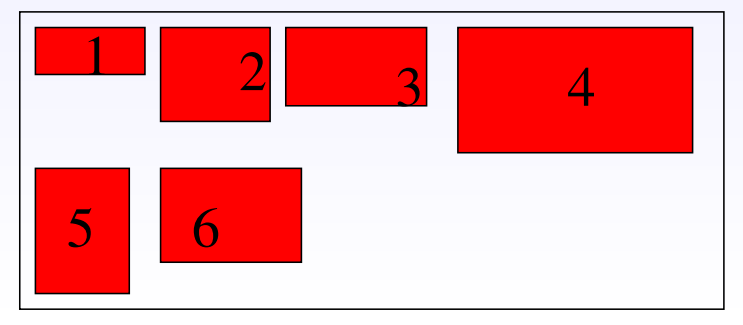

## Gestionnaire GridLayout

- L'espace est géré en grille, les nombres de lignes et de colonnes étant fixés lors de l'instanciation du gestionnaire.
   → si le nombre de lignes est fixé (>0), le nombre de colonnes est ignoré
  - $\rightsquigarrow$  si le nombre de lignes est nul, il est ignoré
- Une cellule de la grille ne contient qu'un seul composant.
- Toutes les cellules de la grille ont la même taille, celle du plus grand des composants rangés dans la grille.
- La grille est remplie ligne par ligne.
- L'espacement entre les lignes et les colonnes peut être fixé à la création et peut varier dynamiquement.

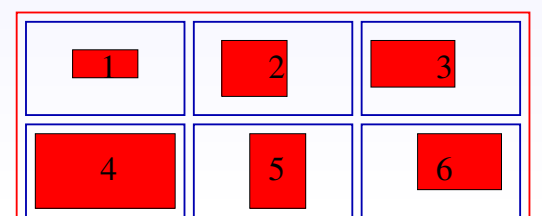

## Gestionnaire BoxLayout

- L'espace est géré, au choix, verticalement ou horizontalement.
- Chaque composant est ajouté après le précédent selon l'axe choisi.
- On peut ajouter de la *glue* (composant élastique vide) pour forcer le placement dans la ligne/colonne.

~> Box.createHorizontalGlue()

| Exemple de BoxLayout  | -                                                         |                                                           | ×                                                         |
|-----------------------|-----------------------------------------------------------|-----------------------------------------------------------|-----------------------------------------------------------|
| Un bouton             |                                                           |                                                           |                                                           |
| Un bouton plus grand  |                                                           |                                                           |                                                           |
|                       |                                                           |                                                           |                                                           |
|                       |                                                           |                                                           |                                                           |
|                       |                                                           |                                                           |                                                           |
|                       |                                                           |                                                           |                                                           |
| texte nour cénarer    |                                                           |                                                           |                                                           |
| TEATE INTERVISED ATEL |                                                           |                                                           |                                                           |
|                       | Exemple de BoxLayout<br>Un bouton<br>Un bouton plus grand | Exemple de BoxLayout<br>Un bouton<br>Un bouton plus grand | Exemple de BoxLayout<br>Un bouton<br>Un bouton plus grand |

## Gestionnaire BorderLayout

- L'espace est découpé en 5 zones, appelées respectivement NORTH, SOUTH, EAST, WEST et CENTER (champs statiques et constants).
- Une zone ne contient qu'un seul composant.
- Les zones peuvent être de tailles différentes.
- La zone CENTER prend toute la place non utilisée par les 4 autres zones.

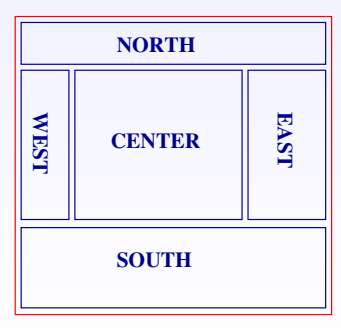

## 3. Composants racines de l'arborescence

- JFrame : fenêtre avec titre, boutons de fermeture et de redimensionnement
  - possibilité d'adjonction de menus
  - fenêtre principale d'une application (dans la plupart des cas)
- JApplet : pour développer une application téléchargée par un navigateur Web, s'exécutant dans une fenêtre de ce navigateur.
- JWindow : fenêtre rudimentaire, sans titre, ni bouton de fermeture et de redimensionnement
- JDialog : pour réaliser des boîtes de dialogue.

## 4. Caractéristiques communes des composants

- Sous-classes de swing.JComponent, sous-classe de awt.Component
- Dimensionnement et placement (pas forcément utilisé par les gestionnaires)
- Bordure (cf. méthodes statiques de BorderFactory)
- Transparence : par défaut, un composant est opaque, mais il peut être transparent (setOpaque)
- Hors-service : un composant peut être désactivé, c'est-à-dire ne plus répondre aux actions de l'utilisateur (setEnabled)
- Facilités de debugage : trace, clignotement de l'affichage
   setDebugGraphicsOptions

## Composants de base

- JLabel : étiquette contenant un texte et/ou une icône
- JButton : bouton
- JTextField : une ligne de texte
- JPasswordField : zone d'affichage et de saisie d'un mot de passe
- JTextArea : zone d'affichage et de saisie de texte

## Composants évolués

- JScrollPane : panneau avec barres de défilement si nécessaire
- JCheckBox : cases à cocher
- JRadioButton : groupes de cases à cocher
- JComboBox : liste de choix déroulante
- JOptionPane : boîtes de dialogues standards
- JTabbedPane : onglets
- JMenu : menu déroulant
- JFileChooser : pour sélectionner un fichier dans un répertoire
- JEditorPane : éditeur de textes
- JTextPane : éditeur de textes, avec paragraphes, styles

## 5.Les boutons

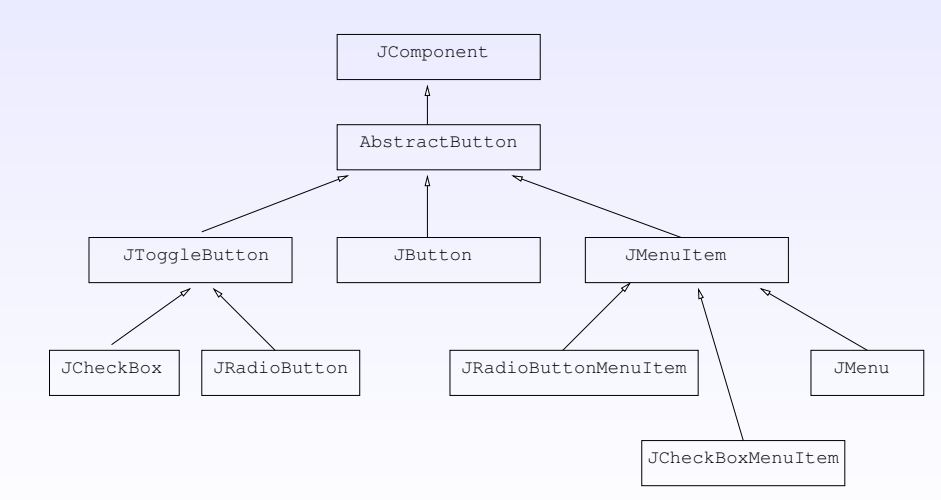

## Exemple de JButton

| 🕌 ButtonDemo          |                    |                      |
|-----------------------|--------------------|----------------------|
| Disable middle button | 💭<br>Middle button | Enable middle button |

- Un bouton peut contenir du texte et/ou une image
- Raccourci clavier pour éviter le clic
- Activation/désactivation possible

JButton b1 = new JButton("<html>Je suis un robot <FONT COLOR=RED>Je me présente </html>");

```
ImageIcon im = new
ImageIcon(getClass().getResource("r2d2.jpeg"));
JButton b2 = new JButton(im);
```

```
JButton b3 = new JButton("Mon nom est r2d2");
b3.setMnemonic('r');
b3.setEnabled(false);
b3.setActionCommand("Robot");
b3.addActionListener(ecouteur);
```

```
public void actionPerformed(ActionEvent a) {
    if (a.getActionCommand().equals("Robot") ...
```

#### JCheckBox

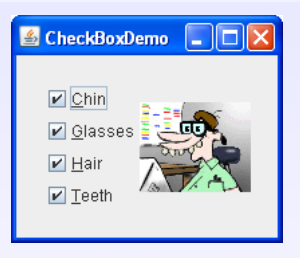

Gestion spécifique des événements (ce qui n'exclut pas la possibilité de définir un ItemListener)

// Créer une boîte à cocher
JCheckBox chinButton = new JCheckBox("Chin");
chinButton.setMnemonic(KeyEvent.VK\_C);
chinButton.setSelected(true);

// Consulter l'état de la boîte à cocher quand on en a besoin boolean on = chinButton.isSelected();

#### JRadioButton

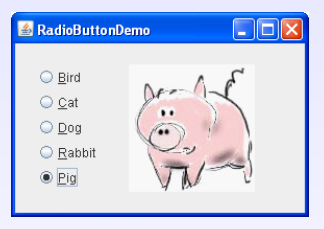

String birdString = "Bird";

JRadioButton birdButton = new JRadioButton(birdString); birdButton.setActionCommand(birdString);

birdButton.addActionListener(ecouteur);

// Ajouter le bouton dans un groupe de boutons
ButtonGroup group = new ButtonGroup();
group.add(birdButton);

// Distinguer la source de l'évenement dans l'écouteur public void actionPerformed(ActionEvent a) {

if (a.getActionCommand().equals("Robot") ...

## 6. Les textes

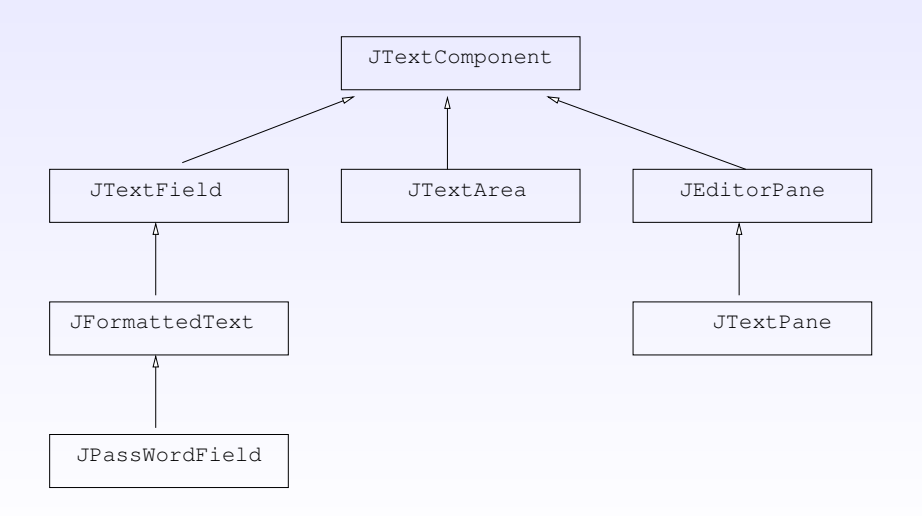

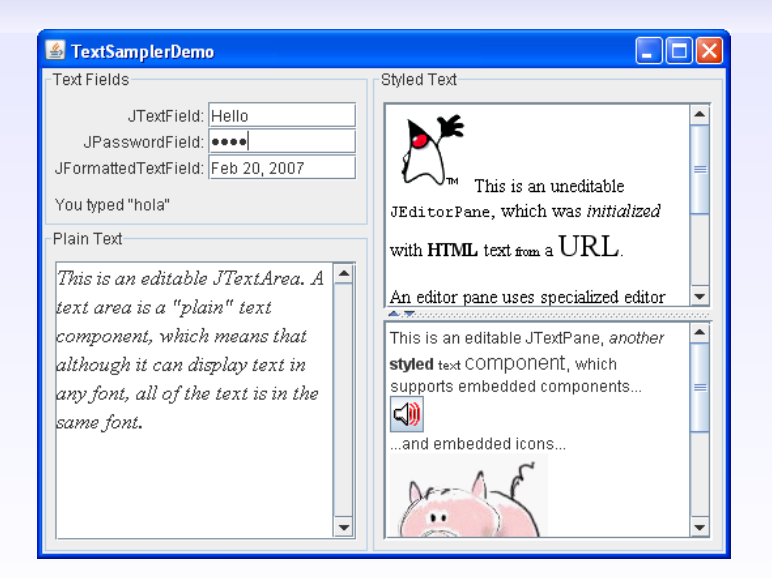

## 7.Composant JFileChooser ... l'exemple

| <u>\$</u>            |              | Ouvr       | ir 🗙           |
|----------------------|--------------|------------|----------------|
| Rechercher d         | lans : 📑 /   |            |                |
| 📑 bin                | 📑 misc       | 📑 srv      |                |
| 📑 boot               | 🚞 mnt        | 📑 sy s     |                |
| 📑 dev                | 📑 net        | 📑 tmp      |                |
| 📑 etc                | 📑 opt        | 📑 usr      |                |
| 📑 home               | 📑 proc       | 📑 var      |                |
| 📑 lib                | 📑 root       |            |                |
| 📑 lost+fou           | nd 🚞 sbin    |            |                |
| 🚍 media              | 📄 selinux    |            |                |
| <u>N</u> om de fichi | ier:         |            |                |
| Fichiers du <u>t</u> | ype: Tous le | s fichiers | •              |
|                      |              |            | Ouvrir Annuler |

## Composant JFileChooser ... le programme

## Compléments sur JFileChooser

- Possible de fixer le répertoire sur lequel on ouvre le FileChooser, lors de la création.
- Créer un seul FileChooser dans une application
   ~> chaque appel de showOpenDialog ouvre le répertoire utilisé la fois précédente
- Possible de choisir des fichiers et/ou des répertoires (setFileSelectionMode)
- Possible de changer les différents intitulés
- Sélection simple ou multiple (setMultiSelectionEnabled)

#### 8.Composant JTabbedPane ... un exemple

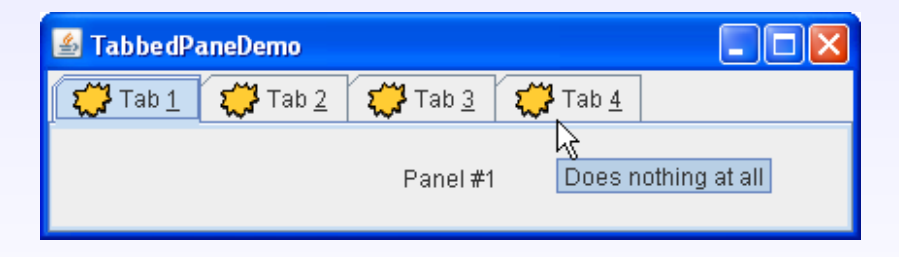

int position = JTabbedPane.BOTTOM; JTabbedPane onglets = new JTabbedPane(position); // pour fixer la place des onglets String tip = "Cliquez pour sélectionner"; ImageIcon icone = new ImageIcon("icones/lune.gif"); onglets.addTab("Nom de l'onglet", icone, panneau, tip);

int index = onglets.getSelectedIndex();
onglets.remove(index);

onglets.setIconAt(3, nouvelleImage);

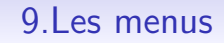

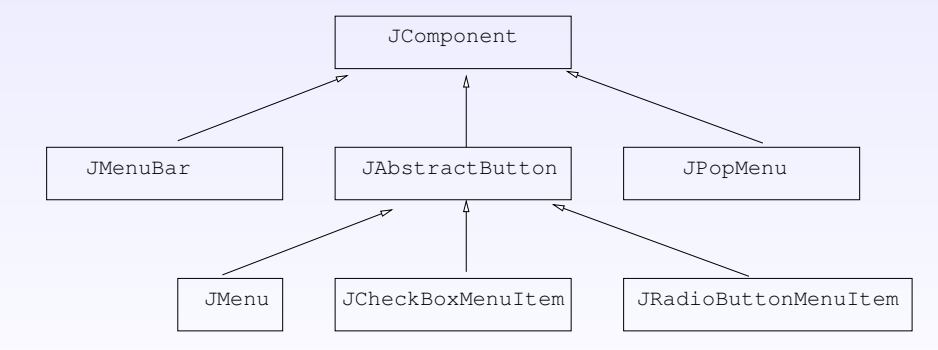

## Exemple de menu

| <u></u>      | 🛃 MenuLookDemo 💶 🗆            |   |  |
|--------------|-------------------------------|---|--|
| <u>A</u> Men | nu A <u>n</u> other Menu      |   |  |
| A            | text-only menu item Alt-1     |   |  |
| 💭 в          | oth text and icon             |   |  |
| 5-13         |                               |   |  |
| <b>~~</b>    |                               |   |  |
| • A          | radio button menu item        |   |  |
| • A          | In <u>o</u> ther one          |   |  |
| 🗆 A          | l <u>c</u> heck box menu item |   |  |
| 🗆 A          | not <u>h</u> er one           |   |  |
| A            | ∖ <u>s</u> ubmenu →           |   |  |
|              |                               | 1 |  |
|              |                               |   |  |

## Composant JMenu ... quelques fonctions

```
JFrame fenetre= new JFrame ("Exemple de JFrame");
JMenuBar barreMenus = new JMenuBar();
// Un menu
JMenu menu = new JMenu("Un menu");
menu.setMnemonic(KeyEvent.VK_M);
// Un item de menu
JMenuItem jmi = new JMenuItem("Un item", image);
jmi.setMnemonic(KeyEvent.VK_B);
imi.setActionCommand("Un item");
menu.add(jmi);
barreMenus.add(menu);
```

```
jmi.addActionListener(ecouteur);
fenetre.setJMenuBar(barreMenus);
```

## 10. Les barres d'outil

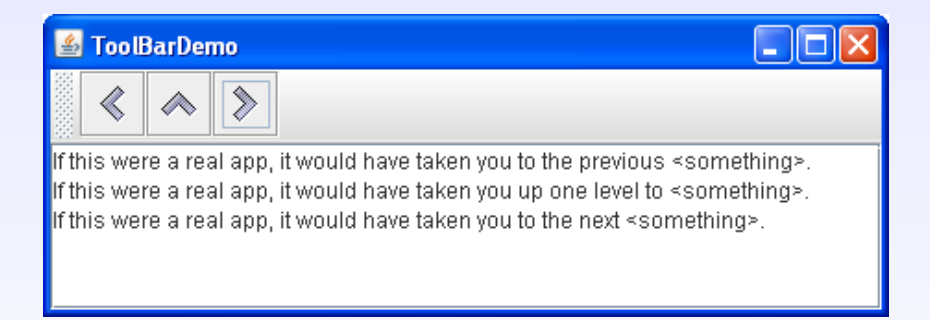

```
JToolBar tb = new JToolBar();
JButton b1 = new JButton(image);
b1.addActionListener(ecouteur);
tb.add(b1);
```

## 11. Le dialogue avec l'utilisateur

- JOptionPane : boîtes de dialogue *modales* → l'utilisation de tout composant de l'interface graphique est impossible tant que l'utilisateur n'a pas cliqué sur l'un des boutons de la boîte
- Utilisées pour afficher des messages d'erreurs, des avertissements ou pour effectuer des saisies.
- La boîte de dialogue la plus complète a la forme suivante :

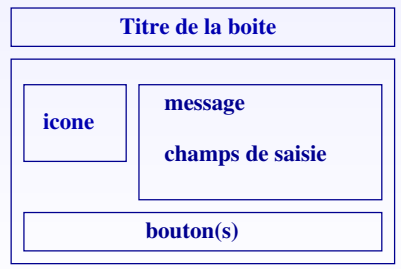

forme de boite affichee par showInputDialog(..)

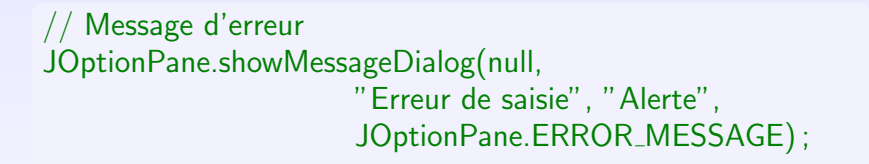

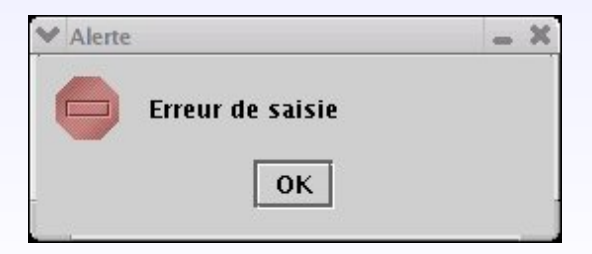

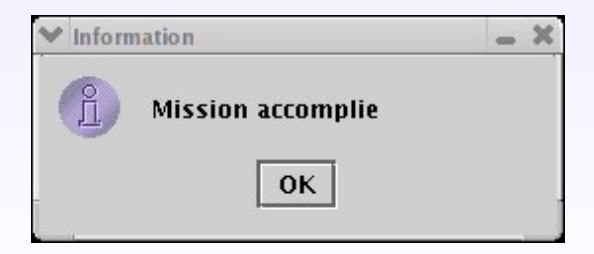

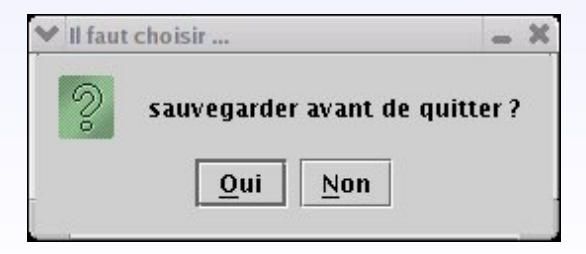

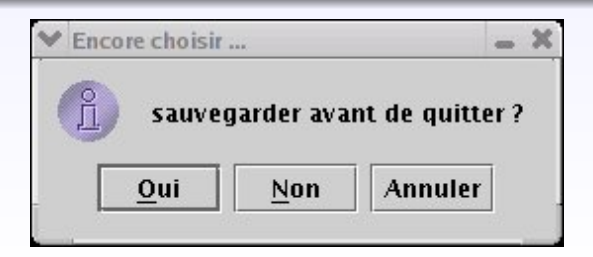

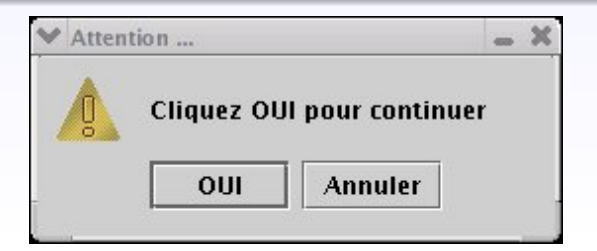

// Message et saisie
String s = JOptionPane.showInputDialog("Entrez un texte ");

| 💙 Entré | e             |         | _ × |
|---------|---------------|---------|-----|
| 9       | Entrez un tex | ate     |     |
| 6       | C'est fait    |         |     |
|         | ОК            | Annuler |     |
|         | UK            | Annuler |     |

// Message et saisie
Object[] choix = {"Manger","Dormir","Travailler","Courir"};
Object s = JOptionPane.showInputDialog(null,"Choisissez",
 "Boîte de choix",
 JOptionPane.INFORMATION\_MESSAGE,
 null, choix, choix[2]);

| ♥ Boîte | de choix   |         | _ × |
|---------|------------|---------|-----|
| 2       | Choisissez | :       |     |
| T       | Dormir     |         | -   |
|         | ок         | Annuler |     |